# First Baptist Church of La Plata Breeze Training Documentation Editing an Event

After creating an event in Breeze, you may want to make changes. Below are the steps to edit an event.

#### STEP ONE: LOG INTO BREEZE AND ACCESS EVENTS

Go to fbclaplata.breezechms.com

Login with your username and password

Click on Events

On the calendar, click the event to be edited, then click "Edit Event Settings"

# Fake Tech Committee Meeting

March 3rd, 2020

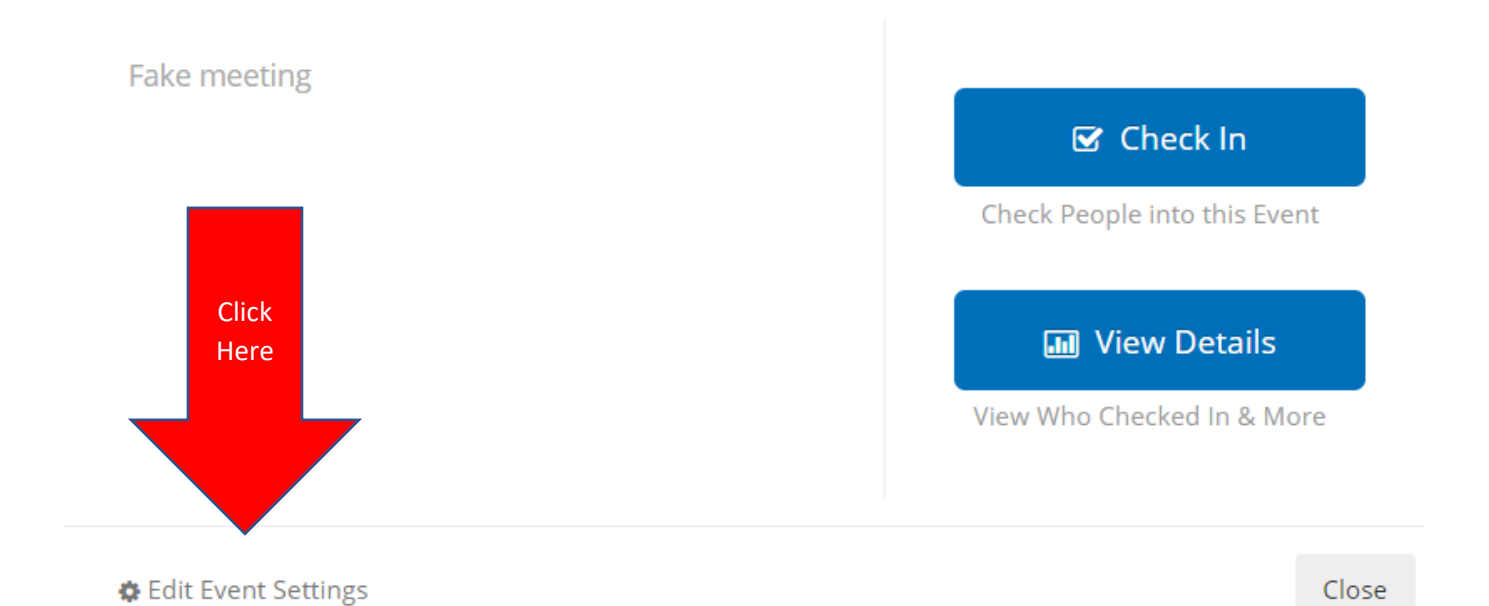

×

## STEP 2: SELECT SETTINGS

| Harch 03, 2020 -  | tee Meeting |                              |
|-------------------|-------------|------------------------------|
| M Overview        |             |                              |
| Attenders         |             |                              |
| III Reports       |             |                              |
| 🕑 Check In        |             | No People Checked into Event |
| Yolunteers NEW    |             | 🕑 Check In                   |
| Yolunteers LEGACY |             |                              |
| & Settings        | CLICK HERE! |                              |
|                   |             |                              |

## STEP THREE: EDIT SETTINGS

| The screen                                                                                        | . Attenders       | Date & Time     |                                        |  |
|---------------------------------------------------------------------------------------------------|-------------------|-----------------|----------------------------------------|--|
| looks almost<br>identical to                                                                      | - Accorders       | Name            | Fake Tech Committee Meeting            |  |
| the one                                                                                           | III Reports       | Calendar        | Committee •                            |  |
| used to add<br>an event.                                                                          | 🗷 Check In        |                 | or add a new calendar                  |  |
| Make any<br>necessary<br>changes and<br>click the<br>"Save<br>changes"<br>button at<br>the bottom | Me Voluceore NEW  | Starts On       | 03/03/2020 6:00 pm V                   |  |
|                                                                                                   | Volunteers        | Ends On         | 03/03/2020 7:00 pm 🔻                   |  |
|                                                                                                   | Volunteers LEGACY |                 | All Day                                |  |
|                                                                                                   | Settings          | Schedule        | Does Not Repeat (change)               |  |
|                                                                                                   |                   | Location        | None (change)                          |  |
| of the                                                                                            |                   | Description     | Has Description (change)               |  |
| screen                                                                                            |                   | Check In        |                                        |  |
|                                                                                                   |                   | Eligible People | Specific Tags 🔹                        |  |
|                                                                                                   |                   |                 | All Members (Technology) (Change)      |  |
|                                                                                                   |                   | Name Tag        | Print name tag at check in (customize) |  |

Print copy for parent (customize)

۳

Ŧ

Appearance Blue Ice

Default Mode Last Used

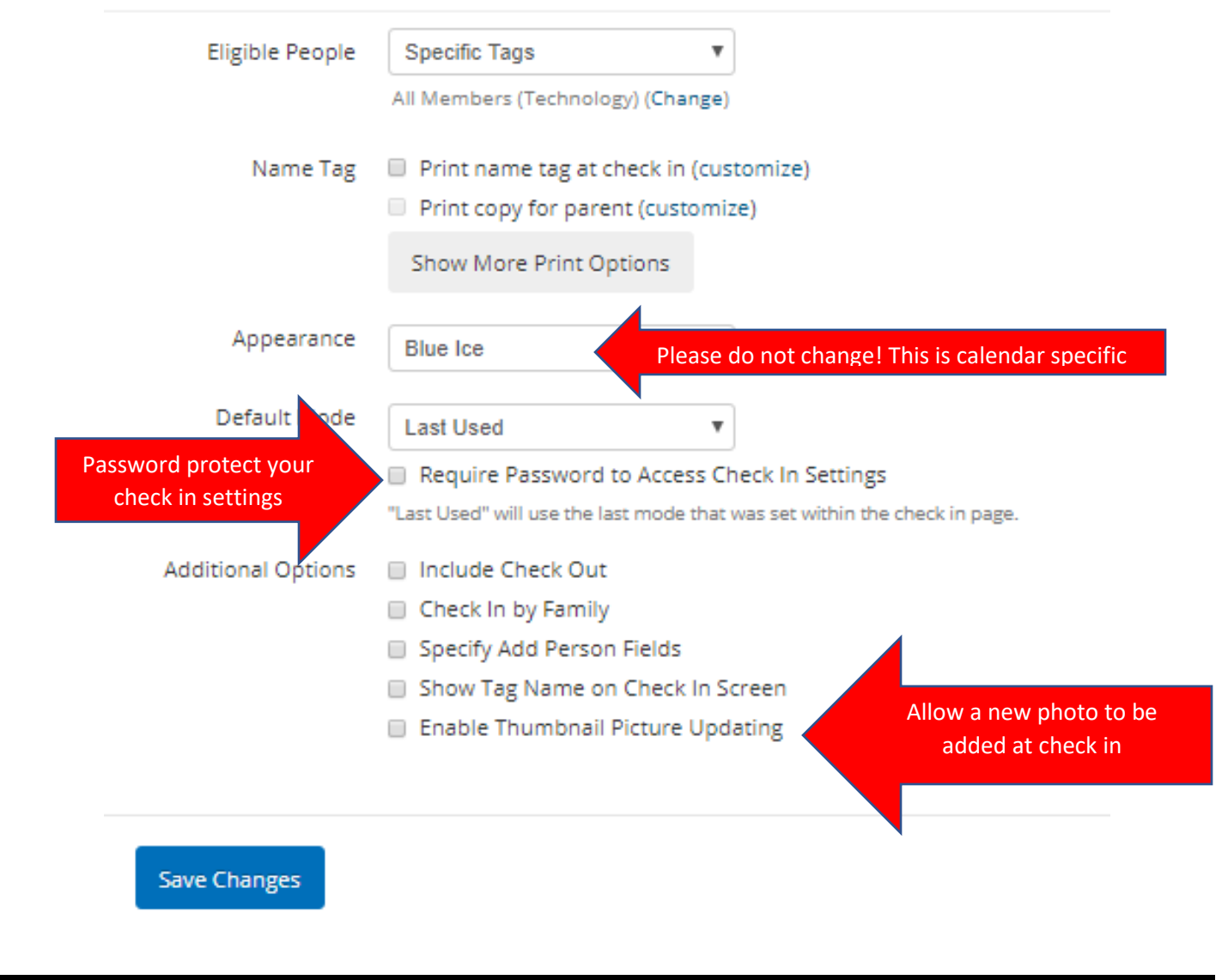

#### STEP FOUR: SAVE CHANGES

Click on the blue "Save Changes" button to update your event

#### TO DELETE AN EVENT

Across the page from the Save changes button is a small Delete Event link:

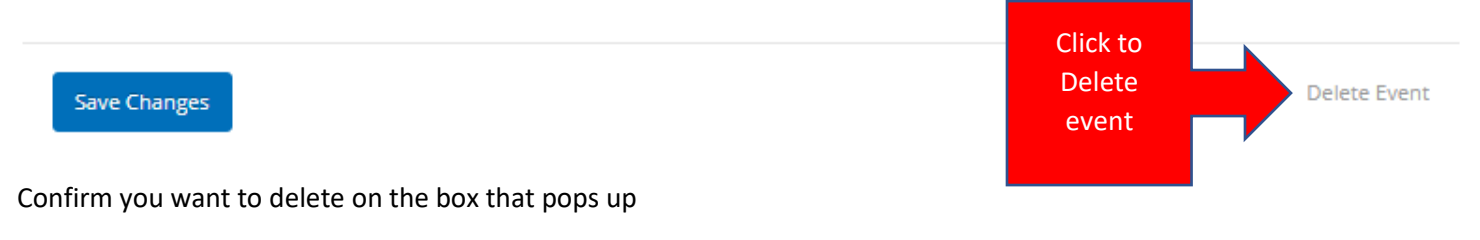

This cannot be undone so use with caution!